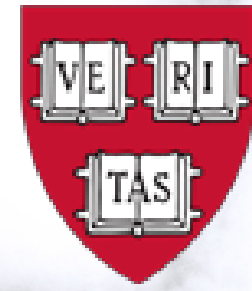

HARVARD International Office

# **HIO OPT USCIS E-Filing Guide**

# e-Filing Guide

The HIO provides general guidance on your OPT/STEM OPT application based on information obtained from reliable sources and reflecting our years of experience in working with students. We make every attempt to ensure that we provide you with the most up to date information available. Any advice provided to you by our office (as well as the information in this packet) does not constitute legal advice, however. The OPT application is a personal application for which you are responsible; the application preparation and USCIS case decision will vary depending on the facts at issue in your particular case. The HIO does its best to provide you with the most current guidance, but please be mindful that USCIS may change its interpretation of these policies, procedures, regulations, and eligibility requirements at any time. The HIO is not responsible for any errors or omissions, or for the results obtained from USCIS.

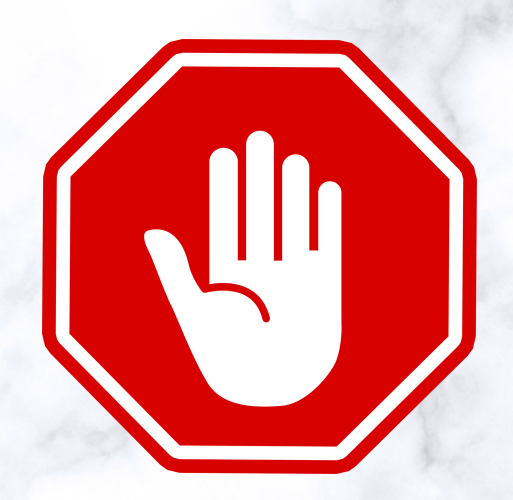

- Students <u>MUST</u> first request their I-20 with an OPT recommendation from the HIO.
- **DO NOT** proceed with USCIS OPT e-Filing without the OPT Form I-20!
- You **MUST** be physically present in the U.S. to file your OPT application!
- If you e-File your OPT application **DO NOT** mail an application to USCIS!
- Instructions on how to request an I-20 with an OPT recommendation and general OPT Instructions can be found here: https://www.hio.harvard.edu/optional-practical-training-opt

 Go to USCIS https://www. uscis.gov/i-765 • USCIS recommends using the latest version of Google Chrome, Firefox, Edge, Firefox, or Internet **Explorer 11** • Click "File **Online**"

| USCIS Response to Coronavirus (COVID-19)    |                                |             |                   |                 |            |             |             |  |
|---------------------------------------------|--------------------------------|-------------|-------------------|-----------------|------------|-------------|-------------|--|
| An official website of the United States go | vernment Here's how you know 🗸 |             |                   |                 | Español    | Multilingua | l Resources |  |
| U.S. Citizenship<br>and Immigration         |                                |             | Search our Site   |                 | Q          | Sig         | jn in 🔻     |  |
| Services                                    | Topics                         | Forms       | Newsroom          | Citizenship     | Green Card | Laws        | Tools       |  |
|                                             | Home > Forms > All Forms       | > Applicati | ion for Employmen | t Authorization |            |             |             |  |

## I-765, Application for Employment Authorization

ALERT: For certain applicants who electronically filed Form I-765, Application for Employment Authorization, based on a pending Form I-S89, Application for Asylum and for Withholding of Removal, the receipt notice did not include language about the <u>540-day automatic Employment Authorization</u> <u>Document (EAD) extension</u>. On or before the week of March 20, we will send these applicants an email or text notification instructing them to sign into their USCIS online account. Once signed in, they will find their corrected receipt notice. We will also send corrected paper receipt notices by mail. Please note that if you are eligible for the <u>540-day</u> automatic EAD extension, any USCIS receipt notice for your Form I-765, together with your expired EAD, will serve as acceptable proof of employment authorization and EAD validity during the automatic extension period.

Alert: We recently updated the filing location for Special Immigrant Juveniles filing Form I-360, Petition for Amerasian, Widow(er), or Special Immigrant, or Form I-485, Application to Register Permanent Residence or Adjust Status.

See more 🗸

Forms

All Forms

Explore My Options

**Filing Guidance** 

Forms Updates

USCIS Forms

Department of State (DS)

Forms and Other Non-

**Filing Fees** 

Alert: To improve efficiency and reduce Form I-765 processing times for Form I-485 applicants, USCIS may decouple Forms I-765 from Forms I-131 filed at the same time.

See more 🗸

Alert: As of April 1, 2022, we will no longer accept a single, combined fee payment for the filing of Form I-539, Application to Extend/Change Nonimmigrant Status; Form I-765, Application for Employment Authorization; or Form I-824, Application for Action on an Approved Application or Petition, together with a Form I-129, Petition for a Nonimmigrant Worker.

See more 🗸

O Alert Afghan Parolee: If you are an Afghan national paroled into the United States and you are applying for employment authorization, you will need a Social Security number (SSN) to work in the United States.

See more 🗸

Certain noncitizens who are in the United States may file Form I-765, Application for Employment Authorization, to request an <u>Employment Authorization Document</u> (EAD). Other noncitizens whose immigration status authorizes them to work in the United States without restrictions may also use Form I-765 to apply for an EAD that shows such authorization.

File Online

- Create a USCIS Account
- The USCIS system will ask for two-step verification for security purposes upon every sign-in.
   Security code messages may go into your spam/junk folder!
- Keep your account information secure as you will need to return to your account to finish the application and to view updates once you have submitted your application.
- **NOTE**: If you have created a USCIS Online Account before, please use the same account information to file your I-765 OPT application now.

#### U.S. Citizenship and Immigration

Services

| Si | ign | In |
|----|-----|----|
|    | gu  |    |

Email \*

Password \*

Forgot your Password?

Show Password

#### Sign In

One account for all of your USCIS needs. Create an account. From: MyAccount@uscis.dhs.gov <MyAccount@uscis.dhs.gov> Sent: Friday, November 12, 2021 2:50 PM To: Subject: Secure two-step verification notification

You have requested a secure verification code to log into your USCIS Account.

Please enter this secure verification code: XXXXXXXX

If you are not attempting to log into USCIS, please go to https://myaccount.uscis.g

Please be aware that this update might require your immediate attention.

PLEASE DO NOT REPLY TO THIS MESSAGE

## Enter your verification code

A verification code has been sent to jessica\_heffernan@harvard.edu. Please enter the code that you received. If you do not receive the code in 10 minutes, please request a new verification code.

If you have lost access to jessica\_heffernan@harvard.edu, enter your backup code instead, or <u>Contact Us</u>.

Secure verification code

# When you log into your USCIS Account, click "File a Form Online"

## Welcome To Your USCIS Account

Select What You Want To Do

## B

Add a paper-filed case View your case status and case history by adding your case to your account

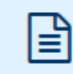

#### File a form online

Start a new form, upload evidence, and pay and submit online

# Enter a representative

Review and sign forms prepared for you by your attorney or representative

passcode

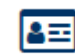

#### Verify your identity

Answer questions about your immigration history to verify your personal identity

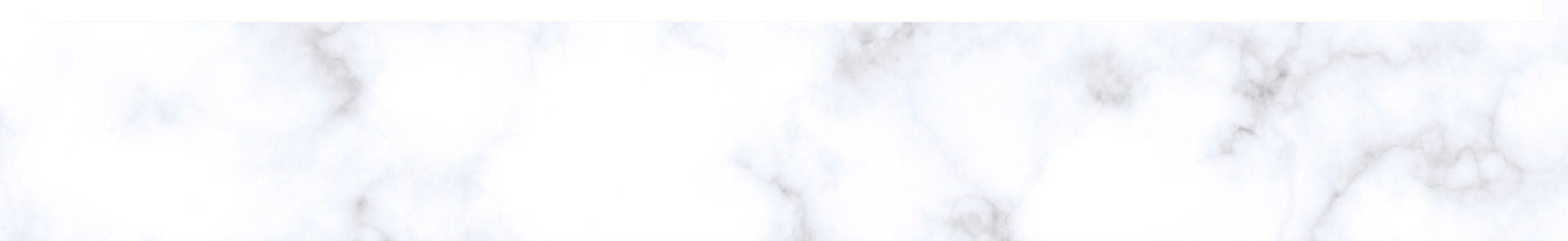

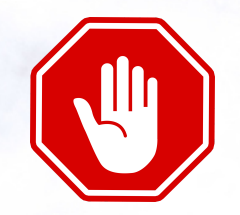

E-file option is only available for OPT and STEM OPT applications.

**DO NOT USE** the e-File option for **F-1 Work permission with International Organizations** *OR* for F-1 Work Authorization for **Economic Hardship**. You must file these applications via standard mail. Contact your <u>HIO advisor</u> for more information.

Select **"I-765, Application for Employment Authorization"** from the drop down menu.

## File a Form

Select the form you want to file online. Once you start, we will automatically save your information for 30 days, or from the last time you worked on the form.

Select the form you want to file online.

|        |         |                                                                          | • | 1    |
|--------|---------|--------------------------------------------------------------------------|---|------|
|        |         | 1 505, Application for Asytam and for Methodam5 of Kentovat              |   | 18.0 |
|        |         | I-765, Application for Employment Authorization                          |   |      |
|        | -       | I-821, Application for Temporary Protected Status (TPS)                  |   |      |
| Topics | Citizer | N-336, Request for a Hearing on a Decision in Naturalization Proceedings |   |      |
|        |         | N-400, Application for Naturalization                                    |   |      |
|        | U.S.    | Citizenship G 🖸 🖸                                                        | 0 | i    |

## **GETTING STARTED SECTION - Basis of Eligibility**

- Select the type of OPT you are applying for:
  - (c)(3)(B) Post-Completion OPT (after-graduation; select if graduation this term)
  - (c)(3)(A) Pre-Completion OPT (for continuing students only; expected graduation date in future term)

I-765, Application for Employment Authorization

|                                                                                                    |             | which's your engisting eacegory.                                                                                                    |
|----------------------------------------------------------------------------------------------------|-------------|----------------------------------------------------------------------------------------------------|
| Getting Started<br>Basis of eligibility<br>Reason for applying<br>Preparer and interpreter<br>information | ^           | <ul> <li>You can file your request online only for certain eligibility categories</li> <li>If your eligibility category does not appear on the drop-down list, you must file a paper Form 1-765. If you submit online and are not eligible for one of the listed categories, your application may be denied.</li> </ul> |
| About You<br>Evidence<br>Additional Information                                                           | *<br>*<br>* |                                                                                                    |
| Review and Submit                                                                                         | ~           | (a)(12) Temporary Protected Status Granted                                                                                                    |
|                                                                                                    |             | (c)(3)(A) Student Pre-Completion OPT<br>(c)(3)(B) Student Post-Completion OPT                                                                                                    |
|                                                                                                    |             | (c)(3)(C) STEM Extension<br>(c)(19) Temporary Protected Status Pending                                                                                                    |
|                                                                                                    |             |                                                                                                    |

#### What is your eligibility category?

## **GETTING STARTED - Reason for Applying**

- Select "Initial Permission"
- This is considered your first time applying for Post-OPT, even if you applied for OPT at another time at Harvard or at another degree level.

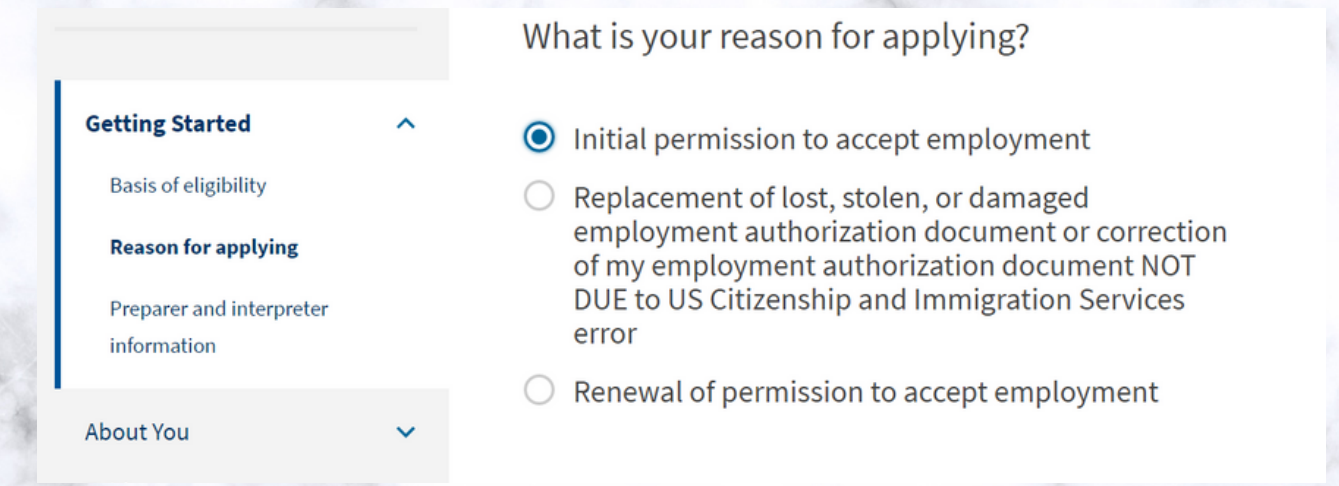

## **GETTING STARTED - Preparer and interpreter information**

- Select "No"
- This is a personal application; even though the HIO is involved, you are filing your own case. The first option, "Yes" is not applicable for Harvard OPT applications.

|                                      |   | Is someone assisting you application? | ı with completing this |
|--------------------------------------|---|---------------------------------------|------------------------|
| Getting Started                      | ^ |                                       |                        |
| Basis of eligibility                 |   | ○ Yes                                 |                        |
| Reason for applying                  |   | No                                    |                        |
| Preparer and interpreter information |   |                                       |                        |
| About You                            | ~ |                                       |                        |
| Evidence                             | ~ | Back                                  | Next                   |

#### **ABOUT YOU - Your Name**

- Enter your legal name per your biographical passport page and Form I-20.
- If your name on your passport does not match your current I-20, please contact your <u>HIO</u> <u>advisor</u>.

What is your current legal name?

| Getting Started          | ~         | Your current legal name is the na<br>changed after birth by a legal ac | ame on your birth certificate, unless it<br>tion such as marriage or court order. Do not |
|--------------------------|-----------|------------------------------------------------------------------------|------------------------------------------------------------------------------------------|
| About You                | ^         | provide any nicknames here.                                            |                                                                                          |
| Your name                |           | Given name (first name)                                                | Middle name                                                                              |
| Your contact information | on        |                                                                        |                                                                                          |
| Describe yourself        |           | Family name (last name)                                                |                                                                                          |
| When and where you w     | vere born |                                                                        |                                                                                          |
| Your immigration infor   | mation    |                                                                        |                                                                                          |
|                          |           |                                                                        |                                                                                          |

#### **ABOUT YOU - Your Name**

names

• Select "Yes" if applicable and enter other

Family name (last name)

Add another name

| O N | 0 |  |
|-----|---|--|
|     |   |  |

### **ABOUT YOU - Your contact information**

• Enter your personal U.S. telephone number and primary email address

How may we contact you?

Mobile telephone number (if any)

| I his is the same as my daytime telephone |
|-------------------------------------------|
|-------------------------------------------|

Email address

#### **ABOUT YOU - Your contact information**

• Enter a U.S. Mailing Address. Must be valid for at least 5 months from date you submit your application.

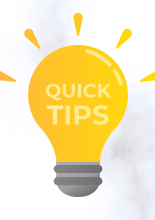

#### MAILING RECOMMENDATIONS

What is your current U.S. mailing address?

We will use your current mailing address to contact you throughout the application process. We may not be able to contact you if you do not provide a complete and valid address. Please provide a U.S. address only.

#### In care of name (if any)

Insert Friend or Family Member Name

#### Address line 1

#### 1500 MASSACHUSETTS AVE

Street number and name

#### Address line 2

APT 1

Apartment, suite, unit, or floor

| City or town | State      | ZIP code |
|--------------|------------|----------|
| CAMBRIDGE    | Massachu 🔻 | 02138    |

- EADs are considered government documents that cannot be forwarded by the U.S. Postal Service (USPS).
- Your U.S. Mailing Address This is the address where you will receive your application receipt, approval notice, and OPT EAD.
- If you will move from your current residence in less than 5 months, you should use the U.S. address of a reliable friend or relative who can receive the card for you.
- **DO NOT USE** campus or University mailing addresses, as it will become inactive after graduation.
- Attempting to change the address midway through the OPT application process can cause delays and be extremely disruptive, resulting in lost, or returned OPT EADs.
- Alternatively, you may wish to consider using a U.S. Post Office address (known as a P.O. Box) if that is how you would prefer to receive your mail.
- Prior to completing your U.S. mailing address, verify your address with USPS: https://tools.usps.com/go/ZipLookupAction\_input
- Your U.S. Physical Address should be the address where you reside at time of application.

## **ABOUT YOU - Your contact information**

- Select the accurate answer for you.
- Select "No" if your physical/residential address is different than the mailing address you listed in the prior section.
- Enter your residential address at time of application, if applicable (*does not need to be valid for 5 months after submission date*).

Is your current mailing address the same as your physical address?

🔵 Yes

No

#### Where in the United States do you live?

#### Address line 1

Street number and name

#### Address line 2

Apartment, suite, unit, or floor

| City or town | State | ZIP code |
|--------------|-------|----------|
|              | •     |          |
|              |       |          |

## **ABOUT YOU - Describe Yourself**

• Select your gender and marital status.

|   |                             |     | What is your gender?         |                   |  |
|---|-----------------------------|-----|------------------------------|-------------------|--|
|   | Getting Started             | ~   | O Male                       |                   |  |
|   | About You                   | ^   | <ul> <li>Female</li> </ul>   |                   |  |
|   | Your name                   |     |                              |                   |  |
|   | Your contact information    |     |                              |                   |  |
|   | Describe yourself           |     |                              |                   |  |
|   | When and where you were b   | orn | What is your marital status? |                   |  |
|   | Your immigration informatio | n   | ○ Single                     |                   |  |
|   | Other information           |     | O Married                    |                   |  |
|   | Evidence                    | ~   | O Divorced                   |                   |  |
|   | Additional Information      | ~   | O Widowed                    |                   |  |
| X | Review and Submit           | ~   |                              | the second second |  |
|   |                             |     |                              |                   |  |

## ABOUT YOU - When and where you were born

• Enter your information.

|                                 |   | What is your city, town, or village of birth? |
|---------------------------------|---|-----------------------------------------------|
| ietting Started                 | ~ |                                               |
| bout You                        | ^ |                                               |
| Your name                       |   |                                               |
| Your contact information        |   |                                               |
| Describe yourself               |   | What is your state or province of birth?      |
| When and where you were<br>born |   |                                               |
| Your immigration information    | 1 |                                               |
| Other information               |   |                                               |
| ridence                         | ~ |                                               |
| dditional Information           | ~ | What is your country of birth?                |
| eview and Submit                | ~ |                                               |
|                                 |   |                                               |
|                                 |   |                                               |
|                                 |   |                                               |
|                                 |   | What is your date of birth?                   |
|                                 |   | MM/DD/YYYY                                    |

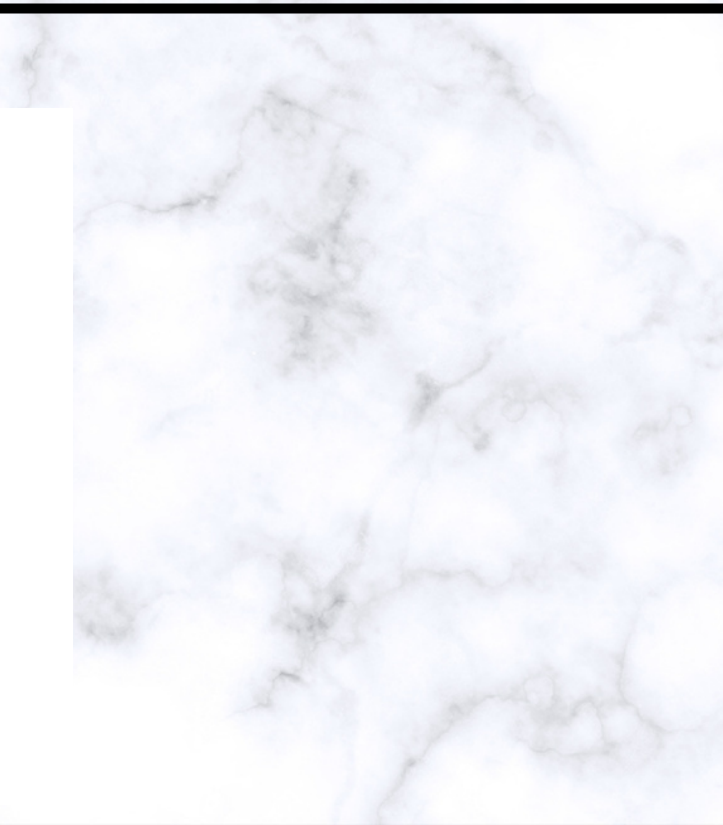

#### ABOUT YOU - Your immigration information

- Enter the information per your passport and Form I-20.
- Click "Add country" if you have a second country of citizenship.

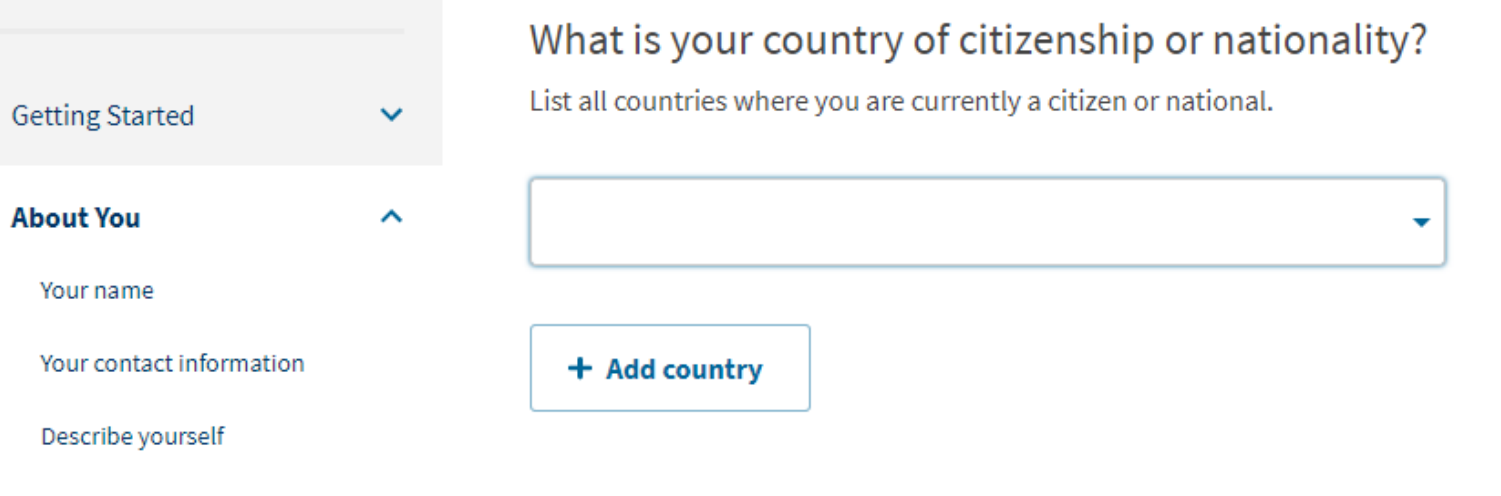

When and where you were born

#### **ABOUT YOU - Your immigration information**

- Go to https://i94.cbp.dhs.gov/ to access and download your I-94 Arrival Record.
- Enter the eleven (11) digit number from your most recent I-94 record.
- Please verify that the Date of Entry reflects your most recent entry to the U.S. If it is NOT correct, STOP and please contact your <u>HIO Advisor</u>.

What is your Form I-94 Arrival-Departure Record Number (if any)?

123456789AA

### **ABOUT YOU - Your immigration information**

- Enter the date of your most recent arrival per your I-94 record.
- Select place of arrival from drop-down menu.
- Select Status from Last Arrival.
  - Unless you had a change of status, you should select *F-1 Student, Academic, or Language Program*

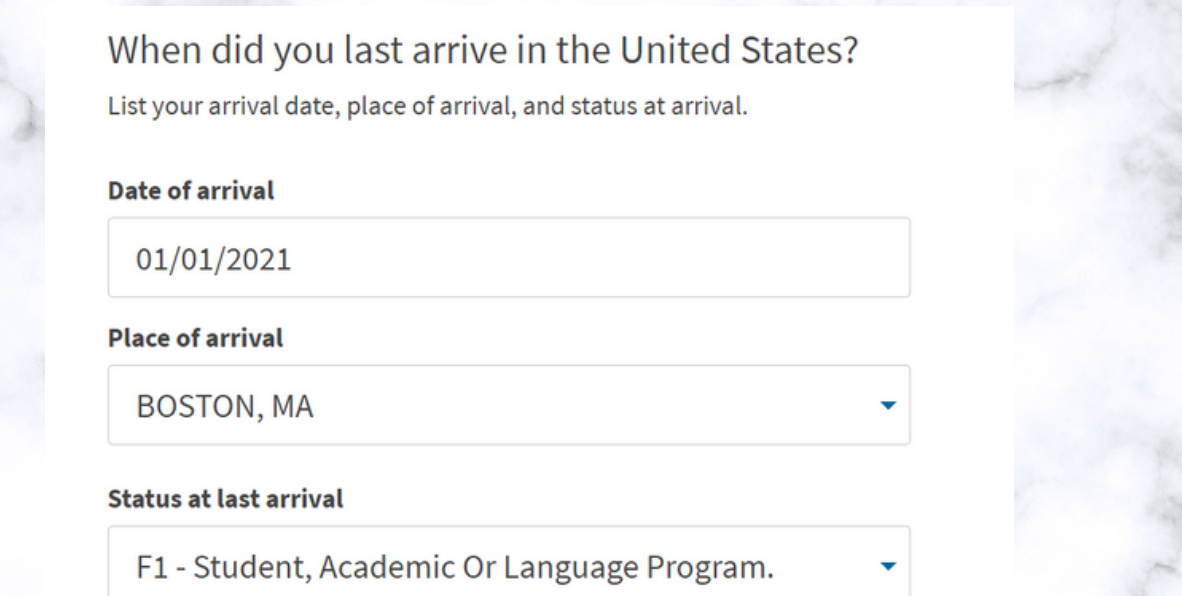

#### **ABOUT YOU - Your immigration information**

- Enter your passport number.
- Leave "What is your travel document number (if any)?" blank.
- Enter the expiration date of your passport, and the country which issued your passport (country of citizenship).
- Select F-1 Student, Academic, or Language Program for current immigration status.

What is the passport number of your most recently issued passport?

What is your travel document number (if any)?

What country issued your passport or travel document?

What is your current immigration status or category?

What is the expiration date of your passport or travel document?

## **ABOUT YOU - Your immigration information**

• Enter SEVIS Number from top left-hand corner of your current Form I-20.

What is your Student and Exchange Visitor Information System (SEVIS) Number (if any)?

Use the "Additional Information" section to include all previously used SEVIS numbers.

N- 00100224512

### **ABOUT YOU - Other information**

- Check "I do not have or know my A-Number".
- Check "I do not have or know my USCIS Online Account Number" (not applicable for first time USCIS e-Form/online users).

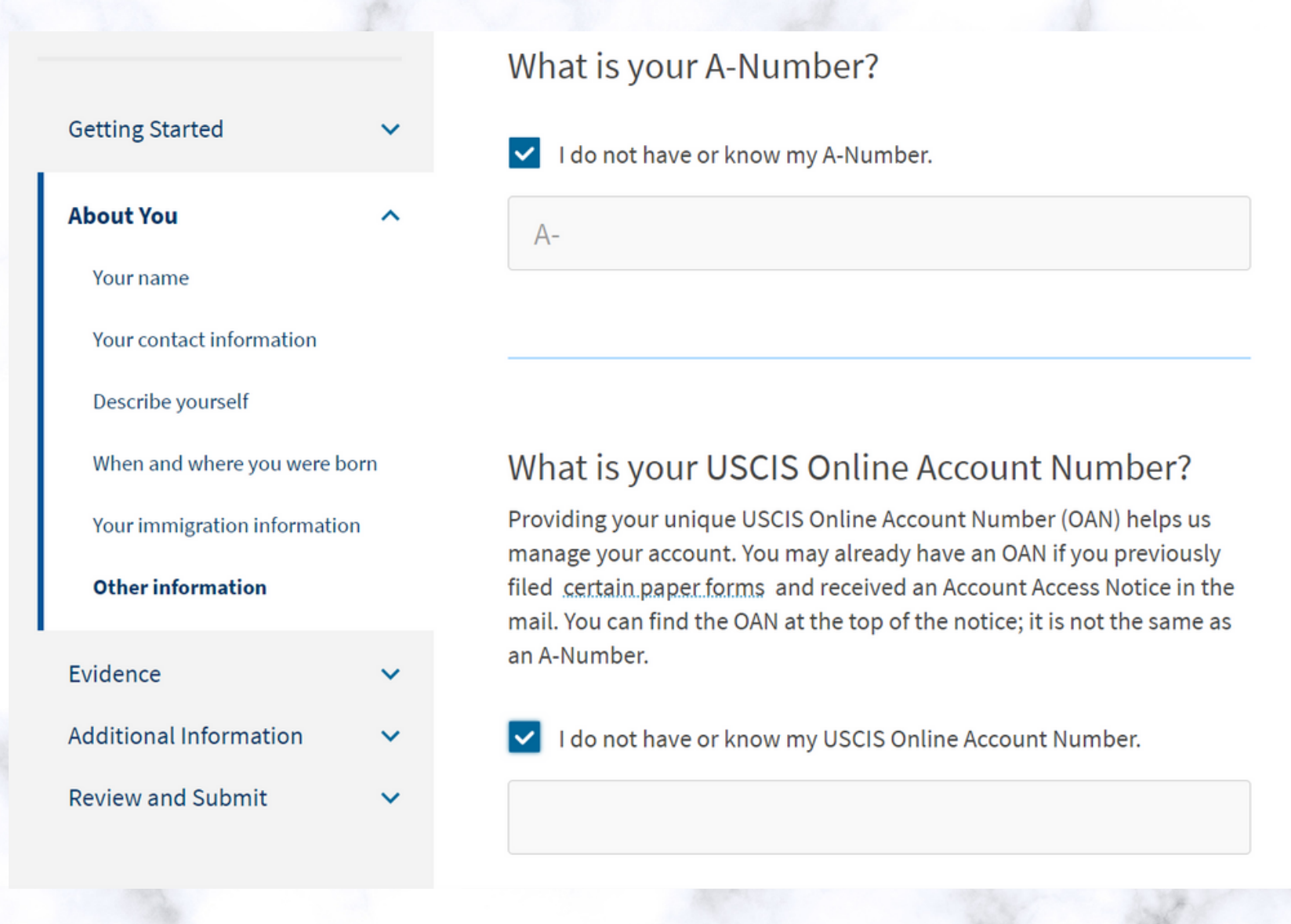

## **ABOUT YOU - Other information**

- If you have ever been issued an SSN (Social Security Number), select **"Yes"** and enter your SSN number. If you have your SSN card, select "No" to the question "Do You want the SSA to issue you a Social Security card?"
- If you do NOT have an SSN, the HIO highly recommends that you use the I-765 (this form) to apply for your SSN.
- Select the following options below
  - "Yes" to apply
  - "Yes" to disclosure

Has the Social Security Administration (SSA) ever officially issued a Social Security card to you?

Yes

🔿 No

What is your Social Security number (if known)?

| Do y<br>card                                | ou want the SSA to issue you a Social Securit<br>?                                                                                                    |
|---------------------------------------------|----------------------------------------------------------------------------------------------------|
| Ye                                          | 25                                                                                                    |
| 0 N                                         | D                                                                                                    |
| 4                                           | You must agree to the Consent for Disclosure<br>If you answer "Yes", you must also answer "Yes" to the Consent<br>for Disclosure.                                               |
| Cons                                        | ent for Disclosure: I authorize disclosure of                                                                                                    |
| Cons<br>infor<br>requ<br>and                | ent for Disclosure: I authorize disclosure of<br>mation from this application to the SSA as<br>ired for the purpose of assigning me an SSN<br>ssuing me a Social Security card. |
| Cons<br>infor<br>requ<br>and<br>• Ye<br>• N | ent for Disclosure: I authorize disclosure of<br>mation from this application to the SSA as<br>ired for the purpose of assigning me an SSN<br>ssuing me a Social Security card. |

Given name (first name)

What is your mother's birth name?

Family name (last name)

## EVIDENCE - 2 X 2 Photo of You

- Upload recently taken passport sized photo.
- **DO NOT USE** photo from recent passport renewal, U.S. visa application, or prior OPT/EAD application.
- Upload a digital version of a passport style photo (ex: <u>CVS Photo Center</u>)
- Use U.S. Department of State photo composition tool https://tsg.phototool.state.gov/photo
- **Note:** After you submit your application, the photo document may be labeled as an 'unvalidated photo' in your documents section. Do not be alarmed, this is to be expected and does not require a new or additional upload. Ensure the photo document that you've uploaded meets the requirements listed.

#### **Getting Started**

About You

#### Evidence

2 x 2 photo of you

Form I-94

Employment Authorization Document

| Previously authorized CPT o | ľ |
|-----------------------------|---|
| OPT                         |   |

Form I-20

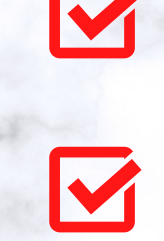

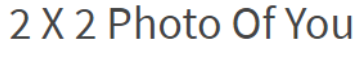

Upload a recent color photograph of yourself that measures 2 inches by 2 inches, with your face measuring 1 inch to 1 3/8 inch from your chin to the top of your head. Your eyes should be between 1 1/8 inch and 1 3/8 inch from the bottom of the photo.

Make sure your whole face is visible, you are facing the camera directly, and the background is white or off-white. Your head must be bare, unless contrary to your religious beliefs.

If you need help understanding the photo requirements or want to resize, rotate, or crop your photo, you can use to the Department of State's <u>photo composition</u> tools. Please note that we cannot approve your application without your photo.

- Clear and readable
- Accepted file formats: JPG, JPEG, or PNG
- No encrypted or password-protected files
- If your documents are in a foreign language, upload a full English translation and the translator's certification with each original document.
- Upload no more than five documents at a time
- Accepted file name characters: English letters, numbers, spaces, periods, hyphens, underscores, and parentheses
- Maximum size: 6MB per file

#### **EVIDENCE - Form I-94**

• Go to I-94 website to access and download your most recent entry record.

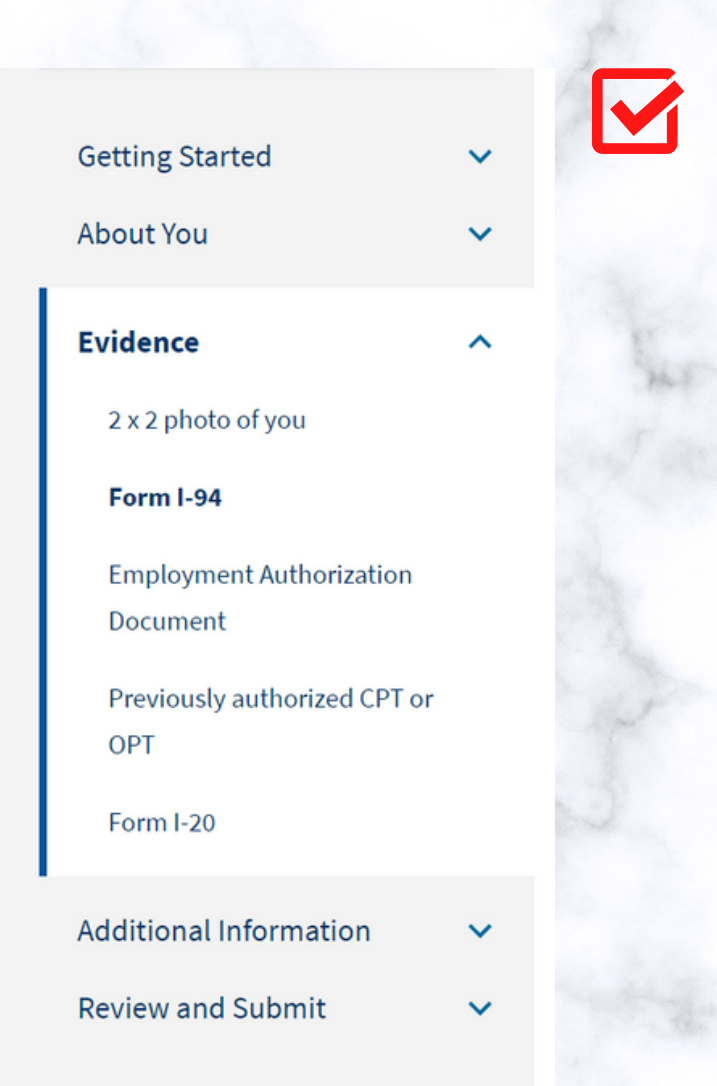

#### Form I-94, Arrival And Departure Record Or Passport

Upload a copy of one of the following:

- Your Form I-94, Arrival-Departure Record (front and back);
- A printout of your electronic Form I-94; or
- Your passport or other travel document.

after April 30, 2013, CBP may have issued you an electronic Form I-94 instead of a paper Form I-94. You may visit the <u>CBP website</u> to obtain a paper version of an electronic Form I-94. CBP does not charge a fee for this service. Some travelers admitted to the United States at a land border, airport, or seaport, after April 30, 2013, with a passport or travel document, who were issued a paper Form I-94 by CBP, may also be able to obtain a replacement Form I-94 from the CBP website without charge.

If your Form I-94 cannot be obtained from the CBP website, it may be obtained by filing <u>Form I-102, Application for Replacement/Initial</u> <u>Nonimmigrant Arrival-Departure Record</u>, with USCIS. USCIS does charge a fee for this service.

If you do not have and cannot get a required document, you must demonstrate this and provide secondary evidence. If secondary evidence does not exist or is unavailable, you must demonstrate both the unavailability of the required document and the relevant secondary evidence and submit two or more sworn affidavits by people not named on this application who have direct knowledge of the event and circumstances.

#### Learn more about Primary and Secondary evidences.

- Clear and readable
- · Accepted file formats: JPG, JPEG, PDF, TIF or TIFF
- · No encrypted or password-protected files
- If your documents are in a foreign language, upload a full English translation and the translator's certification with each original document.
- · Upload no more than five documents at a time
- · Accepted file name characters: English letters, numbers, spaces, periods,

## **EVIDENCE - Passport Biographical Page**

- All applicants must upload a clear picture of your government issued valid passport, AND
- Additionally, if you were previously issued an EAD, upload a clear picture of any previously issued EAD documents, if applicable.

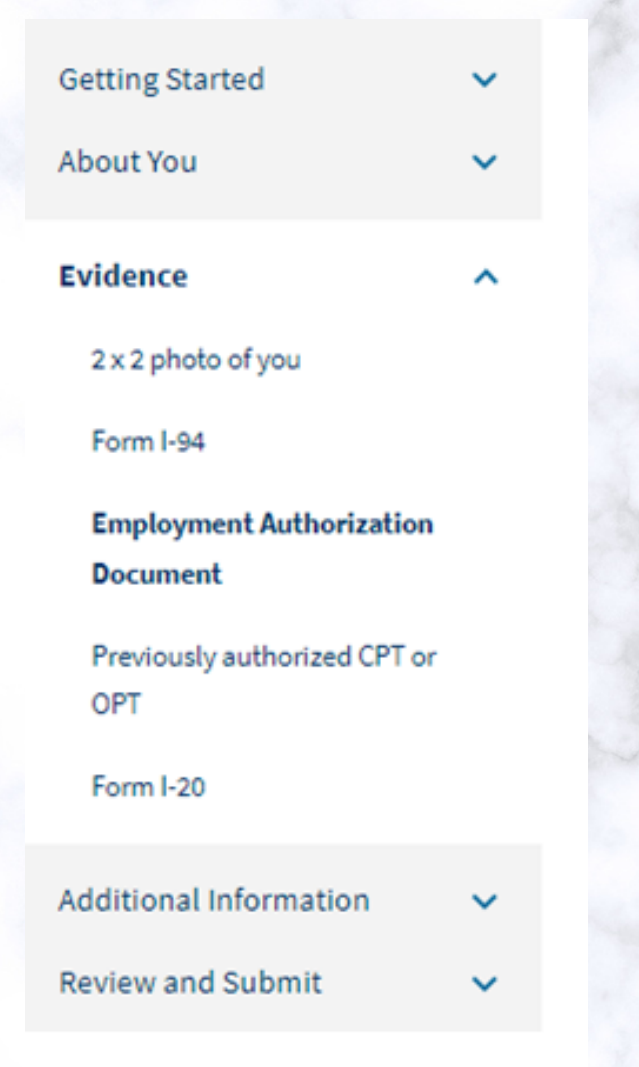

## Employment Authorization Document Or Government ID

Upload a copy of your last Employment Authorization document (EAD) (front and back). If you were not previously issued an EAD, you must upload a copy of a government-issued identity document (such as a passport) showing your picture, name, and date of birth; a birth certificate with photo ID; a visa issued by a foreign consulate; or a national ID document with photo and/or fingerprint. The identity document photocopy must clearly show your facial features and contain your biographical information.

- Clear and readable
- · Accepted file formats: JPG, JPEG, PDF, TIF or TIFF
- · No encrypted or password-protected files
- If your documents are in a foreign language, upload a full English translation and the translator's certification with each original document.
- Upload no more than five documents at a time
- Accepted file name characters: English letters, numbers, spaces, periods, hyphens, underscores, and parentheses
- Maximum size: 12MB per file

#### **EVIDENCE - Previously authorized CPT or OPT**

• Upload evidence of all previously authorized CPT or OPT periods, if applicable (i.e. I-20s showing CPT or OPT authorization, etc.).

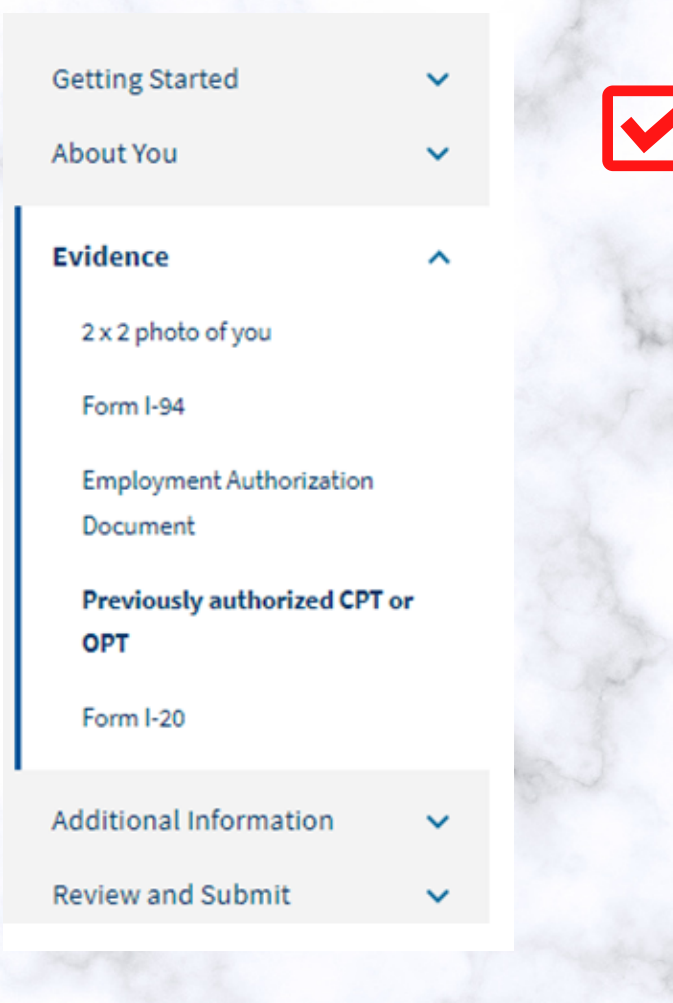

## Previously Authorized CPT Or OPT

Upload evidence of any previously authorized CPT or OPT and the academic level at which it was authorized.

- Clear and readable
- Accepted file formats: JPG, JPEG, PDF, TIF or TIFF
- No encrypted or password-protected files
- If your documents are in a foreign language, upload a full English translation and the translator's certification with each original document.
- Upload no more than five documents at a time
- Accepted file name characters: English letters, numbers, spaces, periods, hyphens, underscores, and parentheses
- Maximum size: 6MB per file

## **EVIDENCE - Form I-20**

• Upload a **SIGNED** copy of the most recently issued OPT I-20 from the HIO.

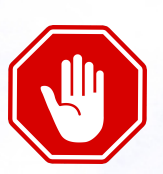

## DO NOT FILE WITHOUT THE OPT I-20 FROM THE HIO. MAKE SURE YOU HAVE <u>PRINTED AND SIGNED</u> THE I-20 DOCUMENT ON THE CORRECT LINE ON PAGE 1 BEFORE UPLOADING!

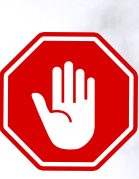

| Getting Started                      | ~ |      |
|--------------------------------------|---|------|
| About You                            | ~ | . An |
| Evidence                             | ^ |      |
| 2 x 2 photo of you                   |   |      |
| Form I-94                            |   |      |
| Employment Authorization<br>Document |   | 3    |
| Previously authorized CPT or OPT     |   |      |
| Form I-20                            |   |      |
| Additional Information               | ~ |      |
| Review and Submit                    | ~ |      |

## I-20, Certificate Of Eligibility For Nonimmigrant Student Status

Upload a copy of the Form I-20, Certificate of Eligibility for Nonimmigrant Student Status endorsed by the Designated School Official (DSO). For the (c)(3)(B) eligibility category, your DSO must have entered the recommendation for OPT into your SEVIS record within 30 days of you submitting Form I-765. If you fail to do so, we will deny your OPT request. For the (c)(3)(C) eligibility category, the Form I-20 must have been endorsed by the DSO within 60 days of submitting Form I-765.

### File requirements

- Clear and readable
- Accepted file formats: JPG, JPEG, PDF, TIF or TIFF
- No encrypted or password-protected files
- If your documents are in a foreign language, upload a full English translation and the translator's certification with each original document.
- Upload no more than five documents at a time
- Accepted file name characters: English letters, numbers, spaces, periods, hyphens, underscores, and parentheses
- Maximum size: 6MB per file

#### Choose or drop files here to upload

### **ADDITIONAL INFORMATION - Previously issued SEVIS ID Numbers**

- Click "Add Response."
- Select option from drop-down menu.
- <u>TYPE</u> Answer/Explanation you will <u>NOT</u> be uploading any documents in this section.
- **For example:** Some students may have been issued more than one SEVIS ID during their time in the U.S. Many students who took a leave of absence will have 2 or more SEVIS IDs.
  - See example below:

#### Additional Information

If you need to provide any additional information for any of your answers to the questions in this form, enter it into the space below. You should include the questions that you are referencing.

If you do not need to provide any additional information, you may leave this section blank.

#### Additional information

Review and Submit

Additional Information

**Getting Started** 

About You

Evidence

Review your application

## Section About You

Your immigration information

#### Question

Page

What is your Student and Exchange Visitor Informati...

issued passport?

What is your travel document number (if any)?

What is the expiration date of your passport or travel document?

What country issued your passport or travel document?

What is your current immigration status or category?

What is your Student and Exchange Visitor Information System (SEVIS) Number (if any)?

#### Additional Information

If you need to provide any additional information for any of your answers to the questions in this form, enter it into the space below. You should include the questions that you are referencing.

If you do not need to provide any additional information, you may leave this section blank.

#### Section

About You

Page

Your immigration information

#### Question

What is your Student and Exchange Visitor Informati...

#### Additional information

Previous SEVIS ID: SEVIS ID:NXXXXXXXXX Program Start Date – Program End Date Degree level (Bachelor's, Master's, PhD, etc.)

Cancel

I You must provide a response.

0/500

Save response

## **REVIEW AND SUBMIT - Review your application**

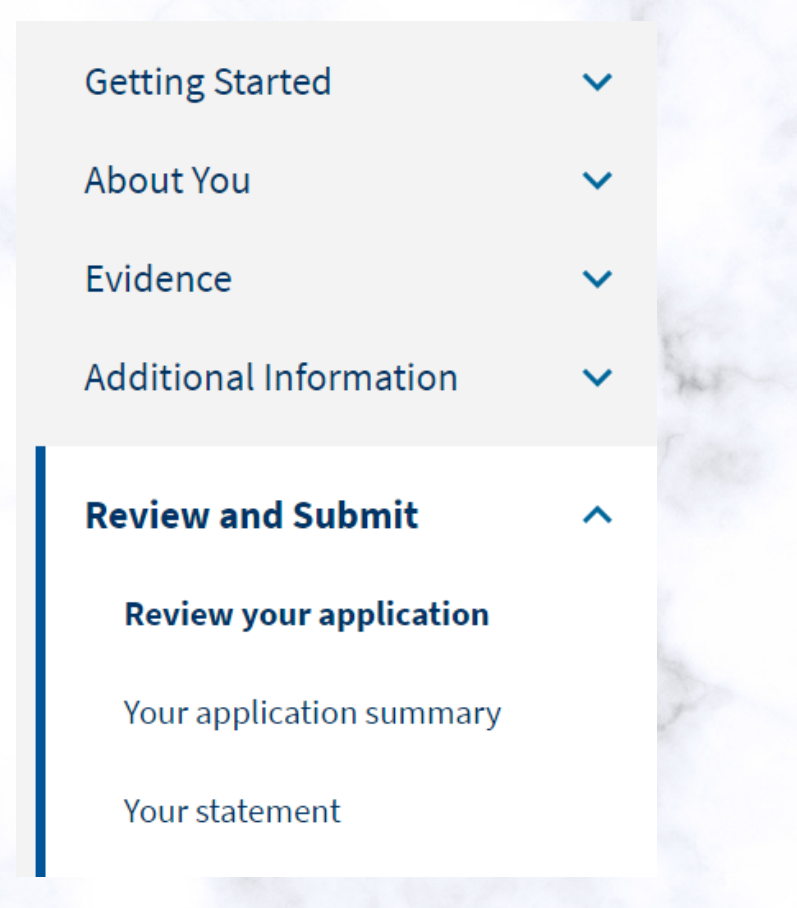

## Check your application before you submit

We will review your application to check for accuracy and completeness before you submit it.

We encourage you to provide as many responses as you can throughout the application, to the best of your knowledge. Missing information can slow down the review process after you submit your application.

You can return to this page to review your application as many times as you want before you submit it.

#### Your fee

#### • Your form filing fee is:

Refund Policy: USCIS does not refund fees, regardless of any action we take on your application, petition or request, or how long USCIS takes to reach a decision. By continuing this transaction, you acknowledge that you must submit fees in the exact amount and that you are paying the fees for a government service.

#### Alerts and warnings

We found no alerts or warnings in your application

# **DO NOT FILE WITHOUT THE OPT I-20 FROM THE HIO**

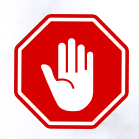

Print

## **REVIEW AND SUBMIT - Review your application**

- Select "View draft snapshot" to download and review for accuracy.
- HIO recommends saving I-765 PDF for your records. •

I-765, Application for **Employment Authorization** Review the I-765 form information **Getting Started** Here is a summary of all the information you provided in your application. About You Make sure you have provided responses for everything that applies to you before you submit your application. You can edit your responses by going to each application section using the site Evidence navigation.

We also prepared a draft case snapshot with your responses, which you can download below.

View draft snapshot

Review your application

Additional Information

**Review and Submit** 

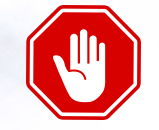

## SUBMITTING PAYMENT = FILING YOUR CASE WITH USCIS

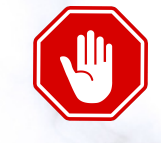

#### Submit Payment

**IMPORTANT:** Once your payment has been successfully received, your application will be filed!!

- You cannot change or edit your I-765 application responses after payment has been submitted.
- The USCIS fee is non-refundable.
- Once you are ready, the system will direct you to Pay.gov, a US government payment site.
  - You will be able to pay the application fee using a US credit / debit card or through an ACH transfer (direct withdrawal) from your US checking account.
  - Make sure to double check that you have entered your debit/credit card number correctly.

#### Finish and continue to pay and submit By finishing this form, your Form I-765 will be locked and no further

changes can be made. Please make sure that the information on your Form I-765 is complete and accurate before continuing. If you need to make any edits after finishing, you will need to create both a new Form I-821 and a new Form I-765.

Next, you will continue to the pay and submit page where you can pay for and submit both your Form I-821 and Form I-765 at the same time.

Back

Continue

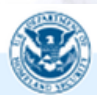

We will send you to Pay.gov — our safe and secure payment website — to pay your fees and submit your form online.

Here are the steps in the payment and submission process:

Provide your billing information on Pay.gov
 Provide your credit card or U.S. bank account information
 Submit your payment

When you have paid your fee, your form will be submitted.

Pay.gov will redirect you to a uscis.gov confirmation screen, which will include your receipt number. Please keep a copy of your receipt number for your records. You can track the status of your application through your USCIS online account.

Pay and submit

## **TRACK CASE & STATUS UPDATES**

- You will receive your USCIS receipt number shortly after paying and submitting your case.
- Log-in to your USCIS account for all case updates.
  - You will also receive the official USCIS receipt notices via the USPS mail service.
  - Contact your <u>HIO advisor</u> if you do not receive your physical receipt notice within 60 days.

Date

January 19

January 14

December 17

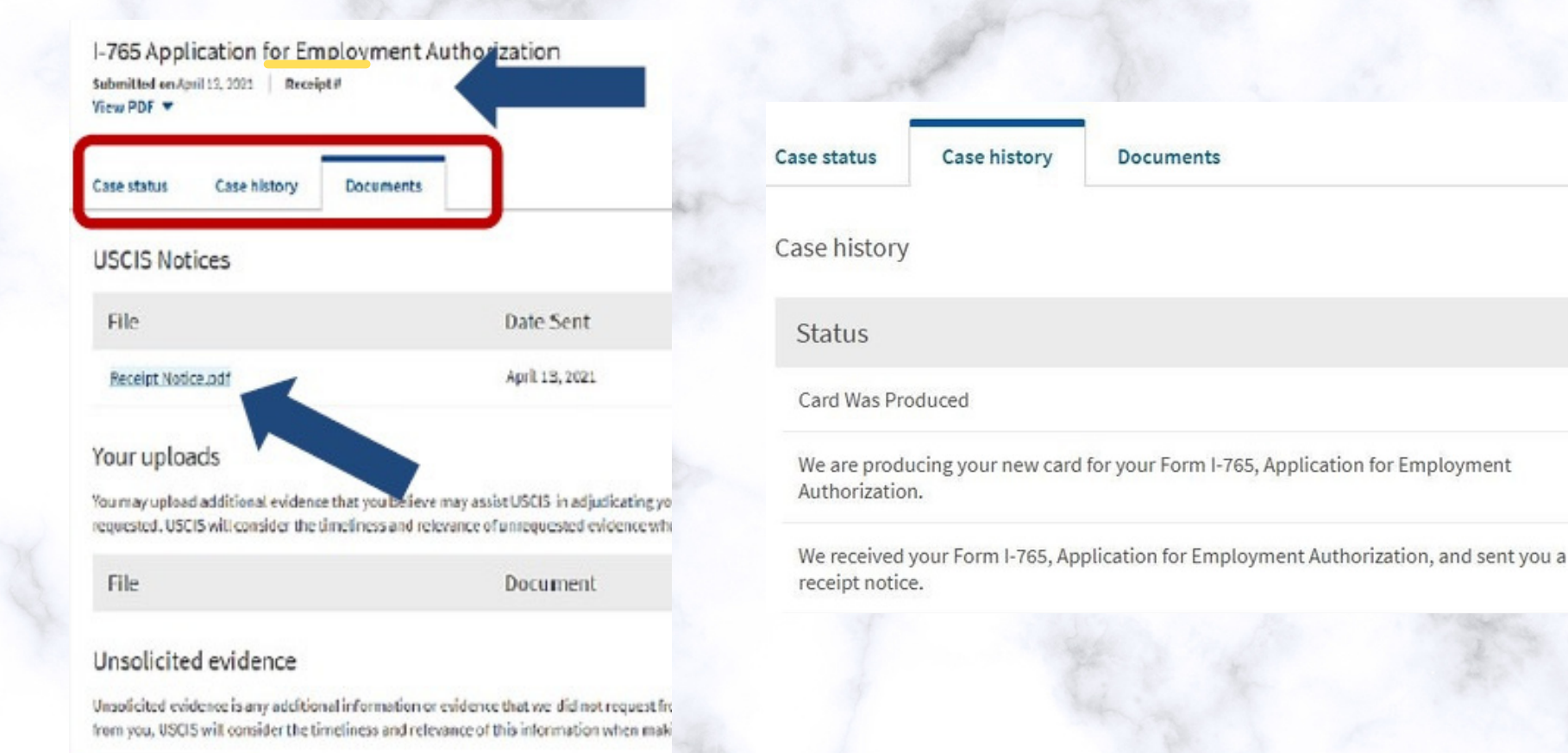

#### Upload evidence

The HIO provides general guidance on your OPT/STEM OPT application based on information obtained from reliable sources and reflecting our years of experience in working with students. We make every attempt to ensure that we provide you with the most up to date information available. Any advice provided to you by our office (as well as the information in this packet) does not constitute legal advice, however. The OPT application is a personal application for which you are responsible; the application preparation and USCIS case decision will vary depending on the facts at issue in your particular case. The HIO does its best to provide you with the most current guidance, but please be mindful that USCIS may change its interpretation of these policies, procedures, regulations, and eligibility requirements at any time. The HIO is not responsible for any errors or omissions, or for the results obtained from USCIS. a subheading